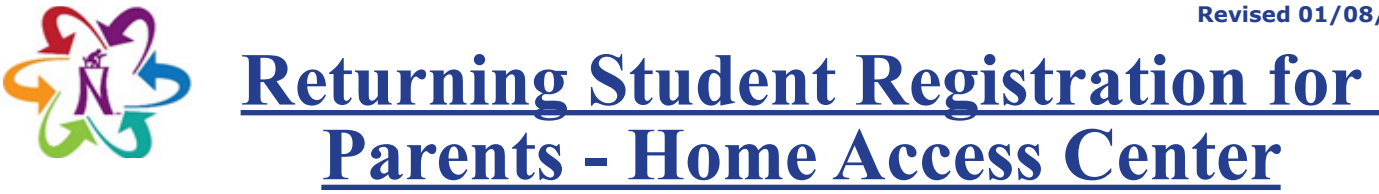

1. Log into Home Access Center (HAC).

Note: Only a parent or quardian may complete Returning Student Registration.

- 2. Click the **REGISTRATION** button.
- 3. Click the UPDATE ENROLLMENT tab.
- Next to the Returning Student Registration form, click START.

| Home Access Center<br>Northside Independent School District |       |      |            |         |        |              |
|-------------------------------------------------------------|-------|------|------------|---------|--------|--------------|
|                                                             |       | Home | Attendance | Classes | Grades | Registration |
| Demographic Update Enrollment                               |       |      |            |         |        |              |
| Available Forms                                             |       |      |            |         |        |              |
| Form Name                                                   |       |      |            |         |        |              |
| Returning Student Registration                              | Start |      |            |         |        |              |

- 5. Put a checkmark next to "To comply with COPPA, I affirm that I am 13 years or older."
- 6. Click **BEGIN FORMS**.

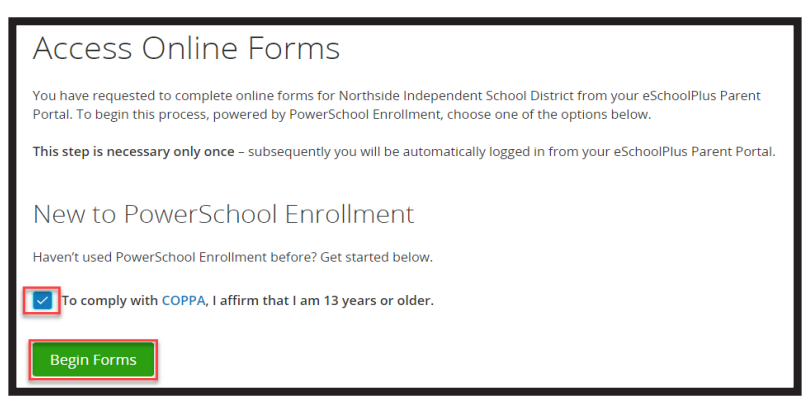

7. Enter the student's date of birth then click **CONTINUE**.

| Da             | Date of Birth Authentication                                                                  |  |  |  |  |  |
|----------------|-----------------------------------------------------------------------------------------------|--|--|--|--|--|
| In ord         | In order to better protect your privacy, we ask that you provide some additional information. |  |  |  |  |  |
| Date<br>The do | Birth for <b>John</b><br>f birth must be in MM/DD/YYYY format.                                |  |  |  |  |  |
|                | 01/01/2010                                                                                    |  |  |  |  |  |
| Co             |                                                                                               |  |  |  |  |  |

8. After reading the instructions on the Introduction screen, click **NEXT**. Answer all questions. On the Review & Submit screen click **SUBMIT**.

| Review & Submit                                                                                                    |
|----------------------------------------------------------------------------------------------------|
| You are NOT finished yet! If you are satisfied with the information entered and are ready to continue, click the SUBMIT button. If you desire to make changes, click on the information you want to edit. |
| Note: after you click SUBMIT, the information will be sent and further edits will not be possible. On the confirmation page you will have the opportunity to print this information.                      |
| Verification                                                                                                    |
| © 2010 - 2020 PowerSchool, Legal Version: 19                                                                                                    |
| Previous Submit                                                                                                    |

- 9. Once the form is submitted, changes can no longer be made. To make changes please contact the student's campus.
- 10. In HAC, the form will show as Submitted.

| In Progress/Submitted Forms    |           |                  |                  |  |  |  |  |
|--------------------------------|-----------|------------------|------------------|--|--|--|--|
| Form Name 📥                    | Status    | Started Date     | Submitted Date   |  |  |  |  |
| Returning Student Registration | Submitted | 1/7/2020 3:04 PM | 1/7/2020 3:16 PM |  |  |  |  |

11. If you have multiple students, to select a different student click the **CHANGE STUDENT** drop-down next to your student's name in the upper right corner of HAC.

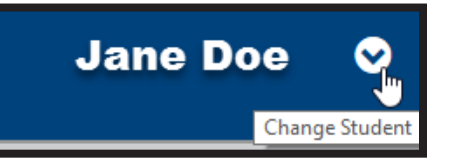

## **Complete an In Progress Form**

Once a form is started but not submitted, it can be completed by clicking **EDIT**. If you log out of HAC, return to step one of this guide to return to the form

| In Progress/Submitted Forms    |             |                  |                |             |  |  |  |  |
|--------------------------------|-------------|------------------|----------------|-------------|--|--|--|--|
| Form Name 🛓                    | Status      | Started Date     | Submitted Date | Edit/View   |  |  |  |  |
| Returning Student Registration | In Progress | 1/7/2020 3:04 PM |                | <u>Edit</u> |  |  |  |  |